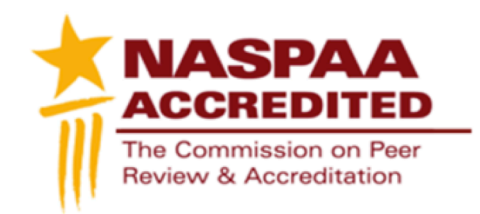

## Technical Instructions Accreditation Maintenance Report NASPAA Annual Data Report

To access your program profile, you will log-in to the NASPAA portal at <u>naspaa.civicore.com</u>, using your e-mail address and password. If you have not previously created a profile please contact the NASPAA Data Center (<u>drudy@naspaa.org</u>).

| Login                       |                                    |  |
|-----------------------------|------------------------------------|--|
| Email Address<br>Password   |                                    |  |
| Forgot Password?            | Login                              |  |
| Click Here to log in to the | system as NASPAA Staff             |  |
| Click Here to log in to you | r Annual Program Survey short form |  |

## Public Affairs Education Data Center

Once you have accessed the portal, you will see three or four tabs associated with your school: Basic Info, School Reps, Site Visitors, and Programs. (If you are a site visitor, you will also have the ability to switch between your school representative and site visitor profiles on the left hand side of the screen).

First, select the Programs tab. Once opened, please select the program for which you are completing a self-study report, using the magnifying glass button on the right.

| Basic Info                      | School Reps (4)           | ) Site Visitors (2)           | Programs (9)                   |  |
|---------------------------------|---------------------------|-------------------------------|--------------------------------|--|
|                                 |                           |                               |                                |  |
| Full Name Of The Degree Program | Accreditation Conort Curr | ent Accreditation Status Curr | ent Cycle FDM Survey Completed |  |
| Master Of Public Administration | 2010-2011 Accre           | edited for 6 years 0          |                                |  |
| Martin of Duble Daling          | N                         | A                             |                                |  |

Once you have navigated to your program, you will see a new series of tabs. Select the **Annual Data Report** tab.

|   | Program Info Accreditation Status (3 | ) Eligibility (1) | Documents (4) | Site Reviews (1) | Accreditation Maintenance Reports (Archived) (1) | Self Studies (1) |
|---|--------------------------------------|-------------------|---------------|------------------|--------------------------------------------------|------------------|
|   | Annual Program Survey (Archived) (2) | Annual Data Rep   | ort           |                  |                                                  |                  |
| Г |                                      |                   |               |                  |                                                  |                  |

To begin the Annual Accreditation Maintenance Report, please select the Annual Data Report tab. From here, you will see an Add Survey button on the right of the screen. Select the button.

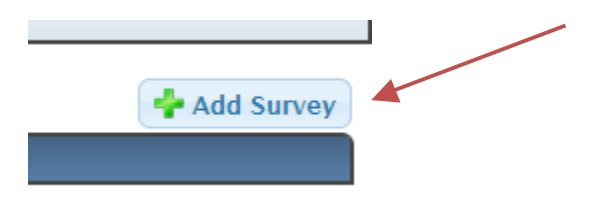

Once you have chosen the button, you will be brought into the edit mode of the annual data report for the current year. The report will automatically date itself. It should also autopopulate with applicable information (for example, your program mission and the Standards on which your program is being monitored. If it does not, please be sure to fill in the necessary blanks).

| Annua  | l Data Report | Add / View a Facu |
|--------|---------------|-------------------|
| - Requ | ired field    |                   |
| Save   | Cancel        |                   |
|        |               |                   |

Complete the fields of the form, using the submit button (above) to save your changes. You can enter and exit the form as many times as you need prior to your deadline. Please be sure to abide by any validations written into the form, to ensure your data are entered correctly. The notepad picture (shown below) functions as the edit button.

Remember, if your program has multiple modalities (an online program, executive education cohort, etc.), you must provide all data for those as well! You can use the upload button (below) or the data explanation boxes to provide these data.

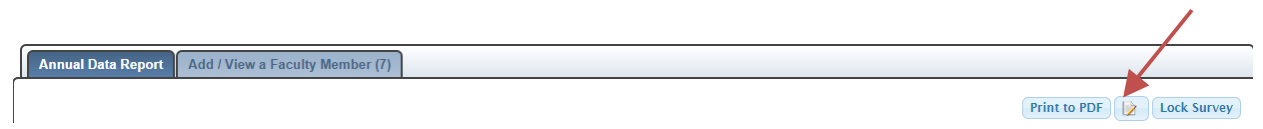

Your program has the option of uploading any supplementary materials it wishes. This is a good method for programs needing to submit additional data by modality. Using the Upload File button, navigate to your pre-saved file and click open.

| 16. Upload any relevant exhibits or explanatory supplements here. You may<br>upload as many supplements as necessary. However, you can only upload one<br>file. You should combine multiple documents into one pdf for upload. (Optional<br>for all programs) | No file is currently uploaded.<br>Upload File | S. |
|----------------------------------------------------------------------------------------------------|-----------------------------------------------|----|
|                                                                                                    |                                               |    |

End Accreditation Maintenance Report

The file will automatically upload and appear within the form. *Note, only one attachment may be uploaded.* Please merge multiple documents into one file, if you wish to upload several pieces of information. Remember to "save" (submit) the form to save your upload.

| Committing to Quality (CHEA).pdf ready to be saved. |               |  |
|-----------------------------------------------------|---------------|--|
| Upload File                                         | S Remove File |  |

As part of the maintenance report, please be sure to update your program's faculty reports. At least 5 nucleus faculty should be detailed in the reports.

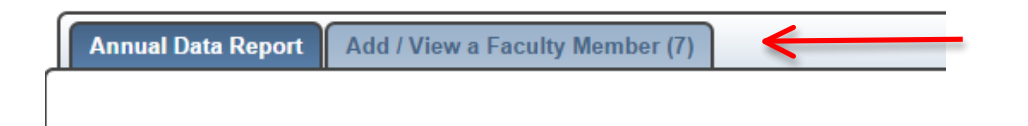

Once you have completed the Accreditation Maintenance Report, you can work to complete the NASPAA Annual Survey, which follows the maintenance report.

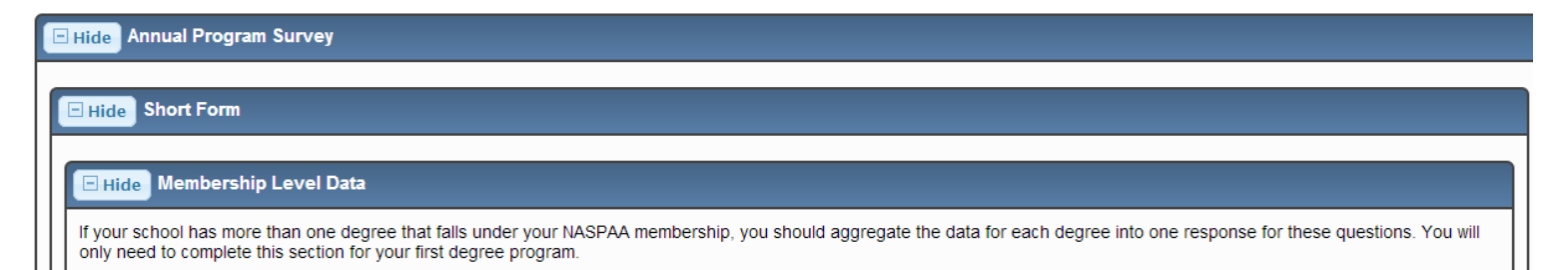

Again, as you are working, use the "Save" button to save your work. To edit, you can choose the notepad/pencil picture.

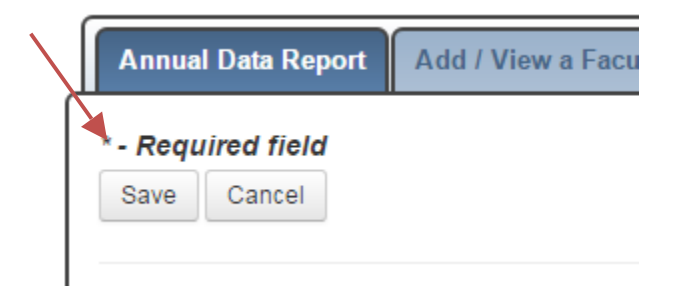

Annual Data Report Add / View a Faculty Member (5)

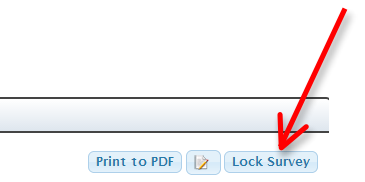

## Once your report is complete, you will use the submit button one final time. You will then select the "Lock Survey" button to lock the form.

NASPAA and COPRA migrated the maintenance report and program survey into one tab so accredited programs are not over-burdened with multiple data requirements/deadlines. As an accredited program, you are required to complete questions 1-16, including responses to any ongoing monitoring. The short and long form of the subsequent program survey are optional, but the short form ensures your program will be included in the NASPAA School Search.

*If you have any questions or issues regarding the Annual Data Report, its content, or Civicore, please contact Stacy Drudy at drudy@naspaa.org.*